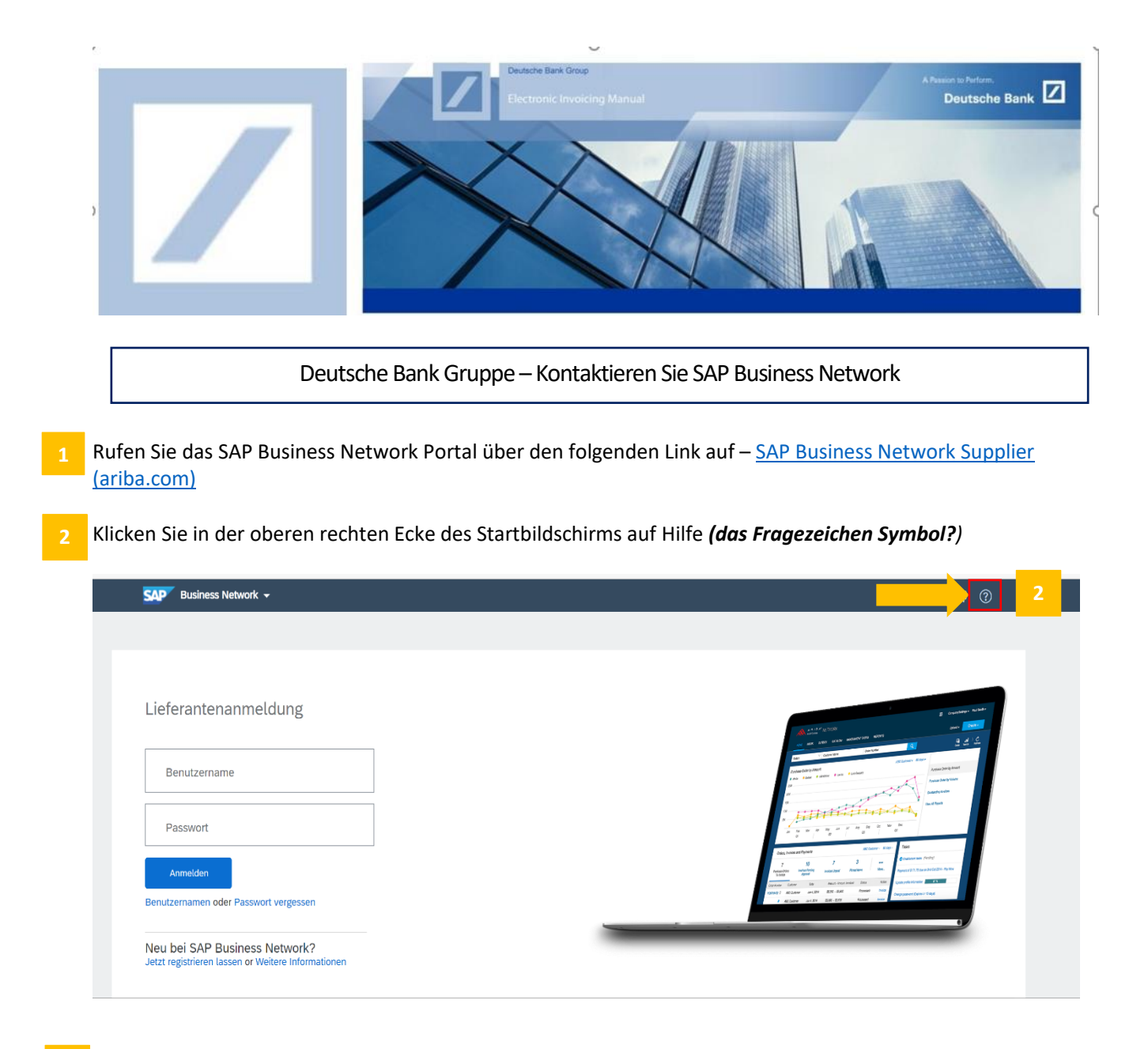

3 Klicken Sie dann auf **Support**. Dauraufhin wird ein neues Fenster geöffnet.

| SAP Business Network +                                                             | Hilfethemen                                                                                                    |         |
|------------------------------------------------------------------------------------|----------------------------------------------------------------------------------------------------|---------|
|                                                                                    | In Hilfethemen suchen                                                                                                    |         |
|                                                                                    | Dokumentation                                                                                                    |         |
| eferantenanmeldung                                                                 | Support                                                                                                    |         |
| Benutzername                                                                       | Version and the second second se | g aus   |
| Passwort                                                                           | Wie lang kann ich angemelo                                                                                                    | let sei |
| Anmelden                                                                           | $\begin{array}{c c c c c c c c c c c c c c c c c c c $                                                                                                    |         |
| enutzernamen oder Passwort vergessen                                               | 1 ( ( ( ( ( ( ( ( ( ( ( ( ( ( ( ( ( ( (                                                                                                    |         |
| Veu bei SAP Business Network?<br>etzt registrieren lassen or Weitere Informationen |                                                                                                    |         |
|                                                                                    |                                                                                                    |         |
|                                                                                    |                                                                                                    |         |

# 4 Klicken Sie im neuen Fenster auf **Kontakt.**

|                       | Help Cente                                                                                                    | r Startseite                                |                                             |                                                                                                    |                 |   |
|-----------------------|----------------------------------------------------------------------------------------------------|---------------------------------------------|---------------------------------------------|----------------------------------------------------------------------------------------------------|-----------------|---|
| artseite              | Lernen                                                                                                    | Kontakt                                     | 4                                           |                                                                                                    |                 |   |
|                       |                                                                                                    |                                             |                                             | Wie können wir Ihnen helfen?                                                                                                    |                 |   |
|                       |                                                                                                    | ſ                                           | Wissensdat                                  | tenbankartikel, Dokumentation und Lernprogramme durchsuchen                                                                                                    | ٩               |   |
|                       |                                                                                                    |                                             | Testen "l                                   | Bestellungsstornierung", "E-Mail-Benachrichtigungen", "Benutzerberechtigu                                                                                                    | ng"             |   |
| Lla                   | soro Tho                                                                                                    | nonomnfok                                   | alungon f                                   | ür Cla                                                                                                    |                 |   |
| on                    | isere iner                                                                                                    | lienempiei                                  | lungen                                      |                                                                                                    |                 |   |
| W                     | /arum erhal<br>enutzernan                                                                                                    | te ich auf de<br>ne und Passy               | er Ariba-An<br>wort konnt                   | nmeldeseite diese Meldung: "Die von Ihnen eingegebene Kombination von<br>ie nicht gefunden werden"?                                                                                                    |                 |   |
| Fr<br>ur<br>eii<br>Te | Frage Warum erhalte ich auf der Ariba-Anmeldeseite diese Meldung: Die von Ihnen eingegebene Kombination von Benutzername<br>und Passwort konnte nicht gefunden werden ? Antwort Sie haben einen falschen Benutzernamen oder ein falsches Passwort<br>eingegeben. Ihnen wird diese Meldung möglicherweise auch n den folgenden Szenarios angezeigt: Ihr Passwort enthält einen<br>Teil       Image: Comparison of the comparison of the compa |                                             |                                             |                                                                                                    | >               |   |
| F                     | Registrierung                                                                                                    | Fehlermeldung                               | gen                                         |                                                                                                    |                 |   |
| 02                    | 2.04.2022                                                                                                    |                                             |                                             |                                                                                                    |                 |   |
| Fe                    | ehler: Die e<br>ourcing-Be                                                                                                    | ingegebene<br>nutzerkonto                   | Kombinati<br>zusammer                       | ion aus Benutzername und Passwort wurde bereits mit einem anderen SAP-Ariba-<br>ngeführt                                                                                                    |                 |   |
| Da<br>Di<br>Be<br>sio | as System z<br>ie eingegeb<br>enutzerkont<br>ch für                                                                                                    | eigt bei der F<br>ene Kombina<br>o zusammen | Registrierun<br>tion aus Be<br>geführt. Für | g für SAP Ariba Sourcing und beim Zugriff auf ein Beschaffungsereignis folgenden Fehler an:<br>nutzername und Passwort wurde bereits mit einem anderen SAP-Ariba-Sourcing-<br>r dieses Problem gibt es zwei Lösungen; je nachdem, wie Sie fortfahren möchten, können Sie | Support-Hinweis | > |

# 5 Klicken Sie dann auf **Datenschutzanfrage.**

| Help Center Kor                                                                                                    | ntakt                                    |                                 |                                                                                                    | 8 |  |  |  |
|----------------------------------------------------------------------------------------------------|------------------------------------------|---------------------------------|----------------------------------------------------------------------------------------------------|---|--|--|--|
| Startseite Lernen Ko                                                                                                    | ontakt                                   |                                 |                                                                                                    |   |  |  |  |
| 1. Melden Sie sich bei Ihrem Konto an.<br>Indem Sie sich bei Ihrem Konto anmelden, erhalten Sie Zugriff auf personalisierte Inhalte und Themen, um den richtigen Support vom<br>richtigen Team zum richtigen Zeitpunkt zu erhalten.<br>Anmelder |                                          |                                 |                                                                                                    |   |  |  |  |
| 2. Wenn Sie sich nich                                                                                                    | t anmelden können, teilen Sie            | e uns mit, wobei Sie Hilfe benö | itigen.                                                                                                    |   |  |  |  |
|                                                                                                    | Bei SAP Business<br>Network registrieren | Passwort zurücksetzen           | <b>Benutzernamen</b><br>vergessen                                                                                                    |   |  |  |  |
|                                                                                                    | Abonnement aufheben                      | Datenschutzanfrage              | 5 Exercise Strain Strain Strai |   |  |  |  |

# 6 Klicken Sie unten auf **Fall erstellen**.

| SAP Help Center Kontakt                                                                                                    |                                   |                   |   | 8              |
|----------------------------------------------------------------------------------------------------|-----------------------------------|-------------------|---|----------------|
| Startseite Lernen Kontakt                                                                                                    |                                   |                   |   |                |
|                                                                                                    | Abonnement aufheben Da            | atenschutzanfrage |   |                |
| Treffen Sie eine Auswahl aus den Optionen unten, um fortzufahren. Wetere Informationen über unsere Datenschutz-Grundverordnungsrichtlinen (DSGV Wetergabe von Daten an Dittarbeter Alfermeine Richtlinen zur Handhebung von gersonischen Daten / GDFR-Außbarkveten SAR-Außbarkveten zum Schutz und zur Semmkung persönischer Daten | 3) finden Sie in den Links unten: |                   |   |                |
|                                                                                                    |                                   |                   | _ |                |
| Sie können nicht finden, wonach Sie suchen?                                                                                                    |                                   |                   | 6 | Fall erstellen |

### Füllen Sie alle Felder, die mit einem Sternchen (\*) versehen sind aus.

| 2. Prüfen Sie, ob Ihre Kontaktdaten korrekt sind: |                                                                                                    | ~ |                  |   |  |
|---------------------------------------------------|----------------------------------------------------------------------------------------------------|---|------------------|---|--|
| Vorname:*                                         | TEST                                                                                                    |   |                  |   |  |
| Nachname:*                                        | TEST                                                                                                    |   |                  |   |  |
| Benutzername:                                     | TEST                                                                                                    |   |                  |   |  |
| Unternehmen:*                                     | TEST                                                                                                    |   | $\mathbf{r}$     | 7 |  |
| E-Mail:*                                          | TEST@TEST.COM                                                                                                    |   | $\left( \right)$ |   |  |
| Telefon:*                                         | 8                                                                                                    |   |                  |   |  |
| Durchwahl:                                        |                                                                                                    |   |                  |   |  |
| Telefon bestätigen: *                             | 9999999999                                                                                                    |   | )                |   |  |
|                                                   | ✓ Meine Telefonnummer ist richtig.                                                                                                    |   |                  |   |  |
| Ariba Network-ID:                                 |                                                                                                    |   |                  |   |  |
|                                                   | Sie erklären sich ausdrücklich damit einverstanden und verstehen, dass die Informationen, die Sie in diesem System eingeben, in Übereinstimmung<br>mit der SAP-Ariba-Vertraulichkeitserklärung und geltendem Recht an Ariba, Inc. und die Host-Computersysteme von Ariba (die sich zurzeit primär in<br>den USA befinden) übertragen werden. |   |                  |   |  |

# 8 Sobald alle Angaben aktualisiert sind, klicken Sie auf die Schaltfläche Ein letzter Schritt.

| elefon bestätigen:* | 9999999999                                                                                                    |                                                                                                    |
|---------------------|----------------------------------------------------------------------------------------------------|----------------------------------------------------------------------------------------------------|
|                     | ✓ Meine Telefonnummer ist richtig.                                                                                                    | () We herme ich als Benutzer mit stanoarokonto kontakt zum Support aut?                                       |
| viba Network-ID:    |                                                                                                    | Fehler, Unglittige oder nicht erkannte Anneldeinformationen des Absenders' beim<br>Senden eines CMU-Dokuments |
|                     | Sie erklam sich ausdrücklich damt einverstanden und verstehen, dass die Informationen, die Sie In diesem System eingeben, in Übereinstimmung<br>mit der SIAP-Arbe-Verbaufchleitstenklarung und geltendem Recht an Arba, inc. und die Host-Computersysteme von Arba (die sich zurzeit primär in<br>der USA befilden) Uterkregen verden. | Fehler, "Benutzer ist bereits vorhanden. Geben Sie einen anderen Benutzernamen ein."<br>bei der Registrierung |
|                     |                                                                                                    | ⑦ We akceptere ich eine Kundenanfrage-feinladung zur Aufnehme einer Geschäftsbeziehung?                       |
|                     |                                                                                                    | () We weise ich die Geschäftsbeziehung mit einem Kunden zurück?                                               |
|                     |                                                                                                    | Me füre ich dem Ariba-Konto meines Unternehmens einen neuen Benutzer hinzu?                                   |
|                     |                                                                                                    | Ein letzter Schritt                                                                                           |

### Wählen Sie die Methode, mit der Sie kontaktiert werden möchten, und klicken Sie auf **Einreichen**.

|   | SAP Help Center Kontakt                                                                                      | 8         |
|---|----------------------------------------------------------------------------------------------------|-----------|
|   | Startseite Lernen Kontakt                                                                                    |           |
|   |                                                                                                    |           |
|   | Wählen Sie für die schnellste Lösung Ihres Problems diese Kontaktmethode aus.                                |           |
| 9 | Empfohlen                                                                                                    |           |
|   | E-Mail                                                                                                    |           |
|   | Ein Support-Techniker wird auf Ihren Fall per E-<br>Mail antworten.                                          |           |
|   | Um Kommunikation zu erhalten, fügen Sie<br>itsm.notification-service@sap.com zu Ihrer<br>Erlaubtliste hinzu. |           |
|   |                                                                                                    |           |
|   |                                                                                                    |           |
|   |                                                                                                    |           |
|   |                                                                                                    |           |
|   |                                                                                                    |           |
|   |                                                                                                    |           |
|   |                                                                                                    |           |
|   |                                                                                                    |           |
|   |                                                                                                    |           |
|   |                                                                                                    |           |
|   |                                                                                                    |           |
|   |                                                                                                    |           |
|   | 9 Zurück Einreichen                                                                                          | Abbrechen |

Sobald der Antrag eingereicht wurde, erhalten Sie eine automatisch generierte E-Mail vom SAP Business Network -Supportteam mit einer Ticketnummer, die anzeigt, dass der Antrag erfolgreich eingereicht wurde.

SAP Business Network Helpdesk wird Ihnen per E-Mail helfen, Ihr SAP Business Network Konto von Enterprise zu Standard zu wechseln.